# MINSIDE AOF – FOR STUDENTER OG KURSDELTAKERE

(sist oppdatert 2. mars 2023)

# Innhold

| 2 |
|---|
| 2 |
| 2 |
| 2 |
| 2 |
| 2 |
| 2 |
|   |

#### **Min profil**

Når du har opprettet bruker så har du en profil/kundekonto hos AOF. Det ser du ved å trykke øverst til venstre, på navnet ditt i hovedmenyen.

Du kan redigere opplysningene ved å trykke «Rediger profil» øverst til høyre i skjermbildet. Alle felter som er markert med stjerne (\*) er obligatorisk å fylle ut for alle.

Dersom du ønsker å endre epost eller passord trykker du på blyanttegnet til høyre for passord og epost.

| ÅOF (                    | Profil                                                  |           |                                                  |                                                    | ✓ REDIGER PROFIL |  |
|--------------------------|---------------------------------------------------------|-----------|--------------------------------------------------|----------------------------------------------------|------------------|--|
| TT TEST_TESTINE TESTESEN | INNLOGGINGSINFORMASJON                                  |           |                                                  |                                                    |                  |  |
| KALENDER                 | E-post og brukernavn<br>elicelilia@gmail.com            | 1         | Passord                                          |                                                    | 1                |  |
| wurs og studier          | KONTAKTINFORMASJON                                      |           |                                                  |                                                    |                  |  |
| OPPDRAG                  | Fornavn og mellomnavn<br>test_Testine                   |           | Etternavn<br>Testesen                            |                                                    |                  |  |
|                          | Mobilnummer<br>+4799999999                              |           | Fodselsdato<br>1994                              |                                                    |                  |  |
|                          | Kjenn<br>Kvinne                                         |           | Fødselsnummer/d-nummer<br>08089408084            |                                                    |                  |  |
|                          | ADRESSE                                                 |           |                                                  |                                                    |                  |  |
|                          | Gatenam<br>Haukveien 20                                 |           |                                                  |                                                    |                  |  |
|                          | Postnr<br>1967                                          | Poststed  |                                                  | Land                                               |                  |  |
|                          | 1397                                                    | DENRESIUA |                                                  | worge                                              |                  |  |
|                          | ØKONOMI                                                 |           |                                                  |                                                    |                  |  |
|                          | Bankkontonummer<br>Bankkontonummer ikke oppgitt         |           |                                                  |                                                    |                  |  |
|                          |                                                         | SAMT      | YKKER                                            |                                                    |                  |  |
|                          | Jeg har lest og aksepterer personvernserklæringen<br>Jø |           | Jeg ønsker å motta nyheter, inspirasjon og<br>Ja | annen relevant informasjon fra Studieforbundet AOF |                  |  |
| LOGG UT                  | D LES PERSONVERNERKLÆRINGEN                             | <u>k</u>  |                                                  |                                                    |                  |  |

## Kalender

Her kan du se undervisningsdager/kursdager for kurs og studier som du er påmeldt i AOF.

Det er ikke mulighet til å synkronisere kalenderhendelsene til egen kalender.

## Kurs og studier

Her ser du alle dine kurs og studier som du har meldt deg på/ søkt på.

Du kan åpne kurset/studiet og se påmeldingsskjemaet som du har sendt i forbindelse med påmeldingen/søknaden.

#### **Dokumenter**

Dersom du skal laste opp dokumenter på et kurs/studie eller se kursbestemmelsene som er knyttet til et kurs/studie så finner du de under Dokumentmenyen.

I denne visningen kan en sortere dokumentene ved å trykke på kolonneoverskriftene.

## **Kursinvitasjoner**

Dersom du har mottatt en invitasjon til kurs vil du kunne finne invitasjonen ved å trykke på menypunktet Kursinvitasjoner.

## **Meldinger**

Her finner du alle meldinger som du har sendt og mottatt i tilknytning til kurs og studier i AOF.

Dersom det er sendt ut SMS til deltakere/studenter så vil du ikke finne den her, men kun på din mobil.

# Minside på mobil/pad

AOF jobber med kontinuerlig utvikling av mer mobilvennlig min-side for kursdeltakere og studenter. Et godt tips når en er innlogget fra mobil er å krympe hovedmenyen dersom den tar for mye plass på skjermen. Det gjøres ved å trykke på «minimer-knappen» til høyre for AOF-logoen – se skjermbildet nedenfor

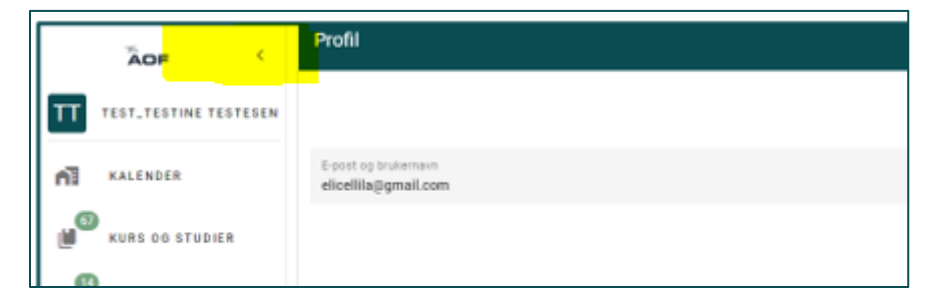

# Feilsøk